## Zoom vejledning: Brug papir som tavle

Hvis du har brug for at skrive og tegne på papir, whiteboard eller lignende, kan du gøre dette ved at få adgang til mødelokalet fra **<u>både</u>** en smartphone og en computer. Det vil sige, at du skal være logget ind fra to enheder. Computeren bruges til oral og visuel kommunikation og til præsentation af PowerPoint. Smartphone-kameraindgangen viser, hvad du skriver og tegner på et papir.

- 1. Download appen, Zoom Cloud Meetings, til iOS eller Android.
- 2. Sørg for, at din smartphone er fuldt opladet eller tilsluttet strøm før du skal bruge det.
- 3. Konfigurer nu din smartphone. Sørg for, at det er placeret stabilt, og at kameraet nøjagtigt registrerer det område, du vil vise. Eksempler på en sådan opsætning:

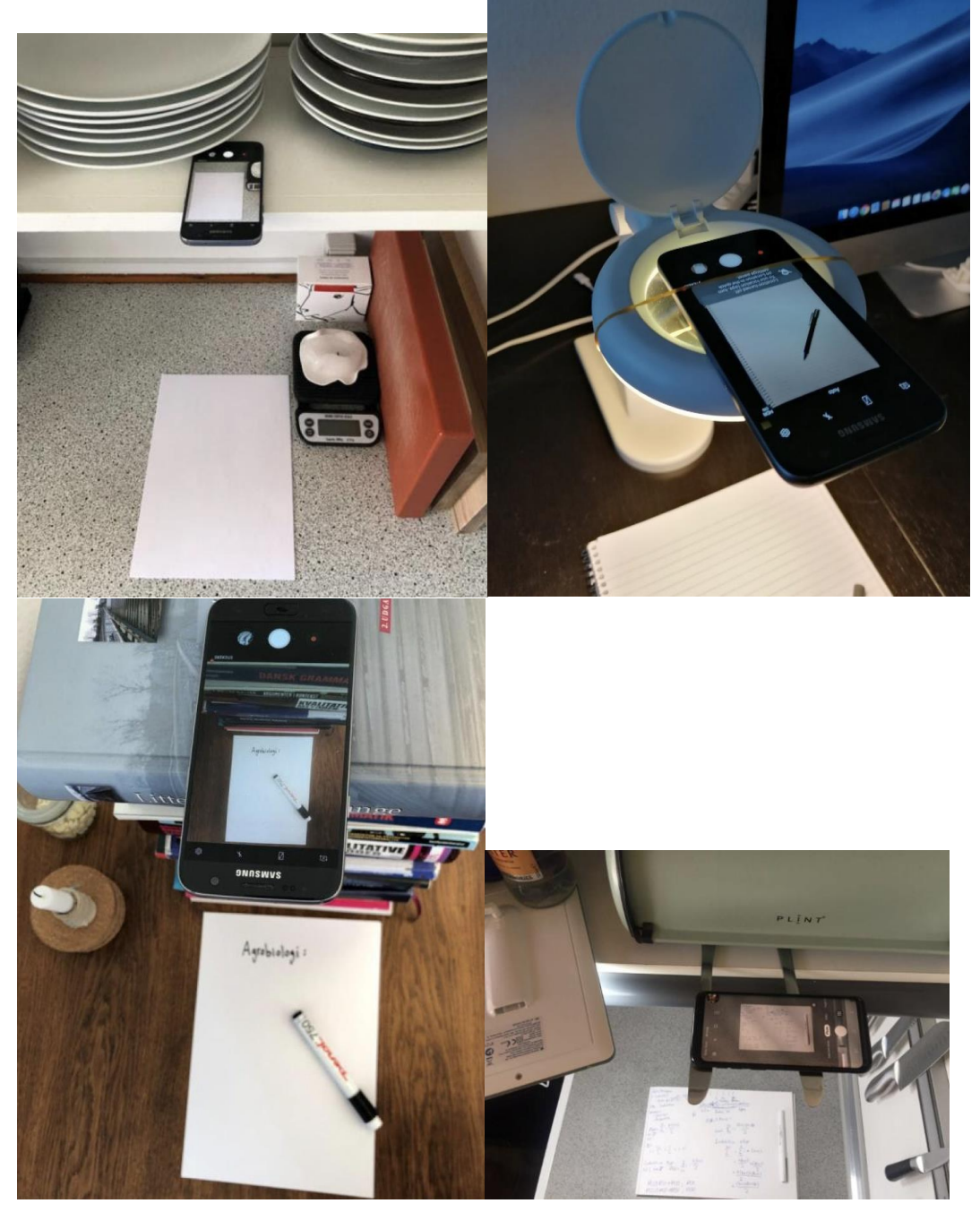

- 4. Klik på linket til mødelokalet fra din smartphone. Sørg for, at du bruger telefonens kamera, men IKKE lyden. Du skal kun bruge lydinput og output fra din computer. Skriv dit navn + "mobil", når du angiver det navn, du vil logge på med.
- 5. Når du er klar til at præsentere noget på dit papir eller tavle, skal du sørge for at dobbeltklikke på input eller klikke på de tre prikker på input og vælge Pin Video. Indgangen vises derefter i stort format på deres skærm.

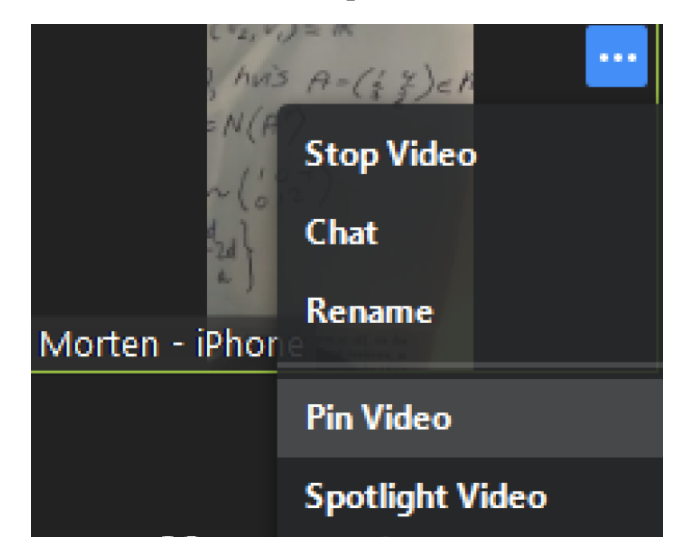

Gør også deltagere opmærksom på, når du er færdig med at skrive / tegne, hvornår du vil vise en præsentation fra din computer osv., Så de kan forstørre det korrekte input.

## Tips

- 6. Du skal skrive med en sort tusch snarere end en blyant eller kuglepen, så det er mere klart for deltagerne, hvad du skriver.
- 7. Sørg for, at der er god belysning enten fra naturligt lys eller fra en lampe.
- 8. Hvis din videoindgang er på hovedet i Zoom, kan du bruge enten automatisk rotation på din smartphone eller rotere din telefon 180 grader.
- 9. Prøv ikke at blokere dit kamera, mens du skriver.
- 10. Sørg for, at din præsentation vises i det største format, og at billedet er klart. Dette vil gøre din præsentation mere klar og forståelig.